# 云系统操作说明

学校多媒体课室计算机可工作在本地系统或云系统上,所谓本地 系统即为安装在本地计算机上的系统,所谓云系统即为在本地运行学 校中心机房服务器上安装的相关系统。

一、多媒体课室计算机开机时默认进入云系统中的 WIN 7 操作系统(开机时计算机会自动检测,若网络、系统均正常则自动进入云系统中的 WIN 7 操作系统,否则,进入本地 WIN 7 操作系统)。

二、进入云系统中的 WIN 7 操作系统后,如果用户想使用 Server 2008 或 Linux,请双击打开计算机桌面上的"Server 2008"或 "Linux Redhat5"图标,然后单击"连接"按钮,输入帐号、密码 (帐号、密码及详细操作,请查阅"四、相关操作说明"中的相关内 容),再双击"登录"按钮进入相应的操作系统。

三、用户在使用云系统时,如果遇到云系统故障或网络中断导致 无法正常使用(如应用程序运行突然中断、死机现象、鼠标可移动但 点击等操作无反应),敬请耐心等待1分钟左右系统会开始自动切换 到本地系统(整个过程可能需要五分钟左右)。若需要手动切换到本 地系统或者需要使用本地系统时,请单击云系统桌面正上方小白条中 的"X"(注意:小白条平时隐藏在桌面正中顶端,移动鼠标指针至 桌面中间顶端停留3秒后就会弹出),退出云系统桌面,再依次单击 "注销"、"切换本地系统"按钮即可进入本地系统(详细操作,请 查阅"四、相关操作说明"中的相关内容)。

#### 四、相关操作说明

### ◆1、切换本地系统说明

◆ 步骤一:移动鼠标指针至桌面中间顶端,单击小白条中的"X"

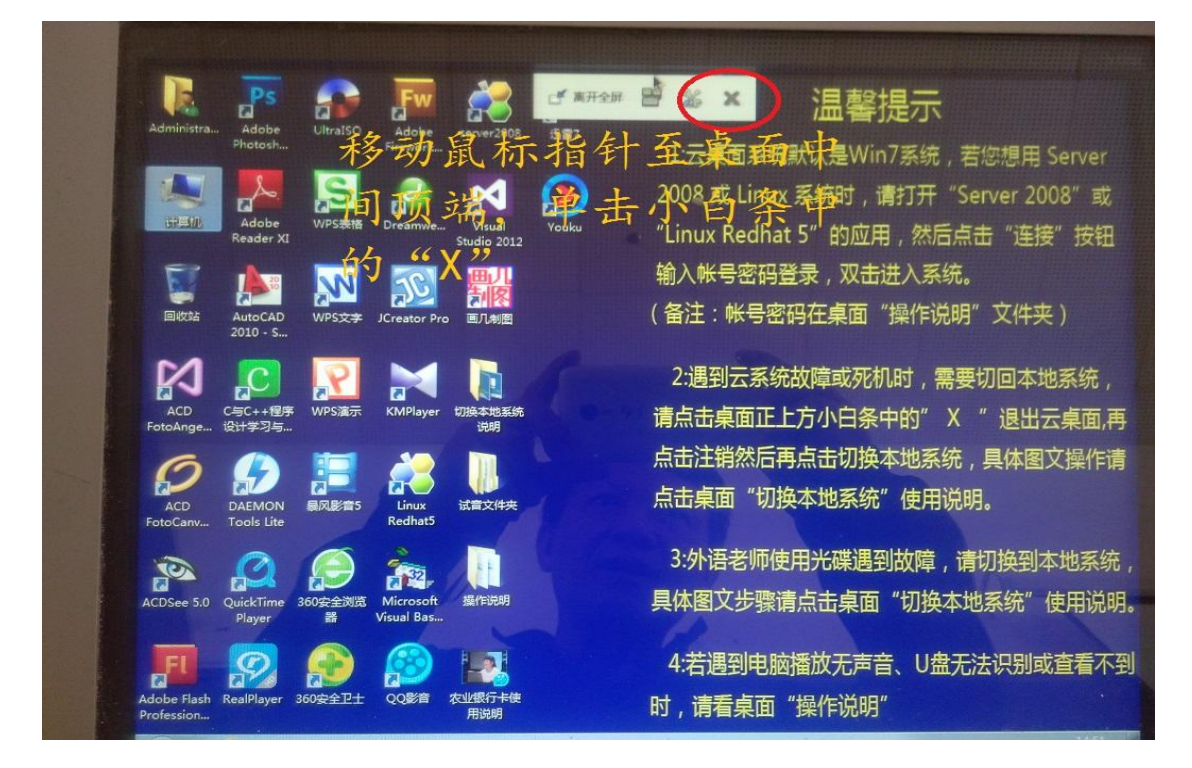

步骤二:单击"注销"

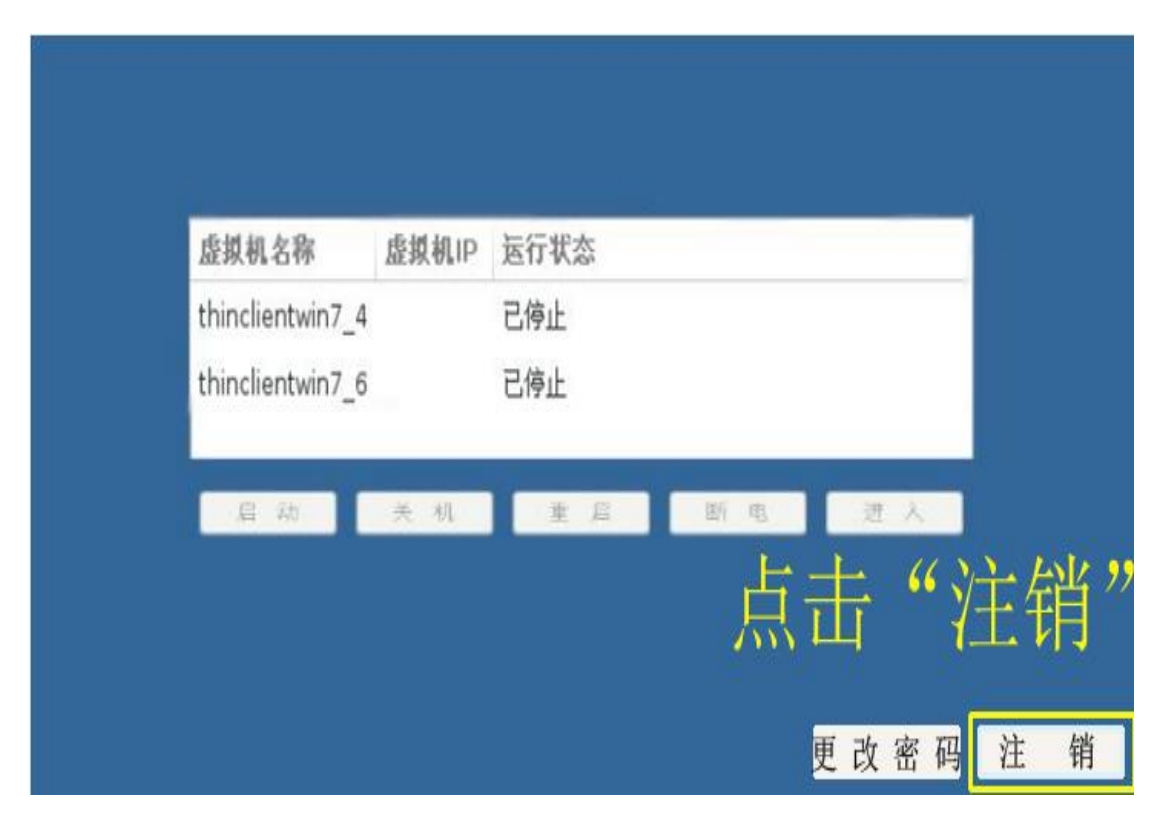

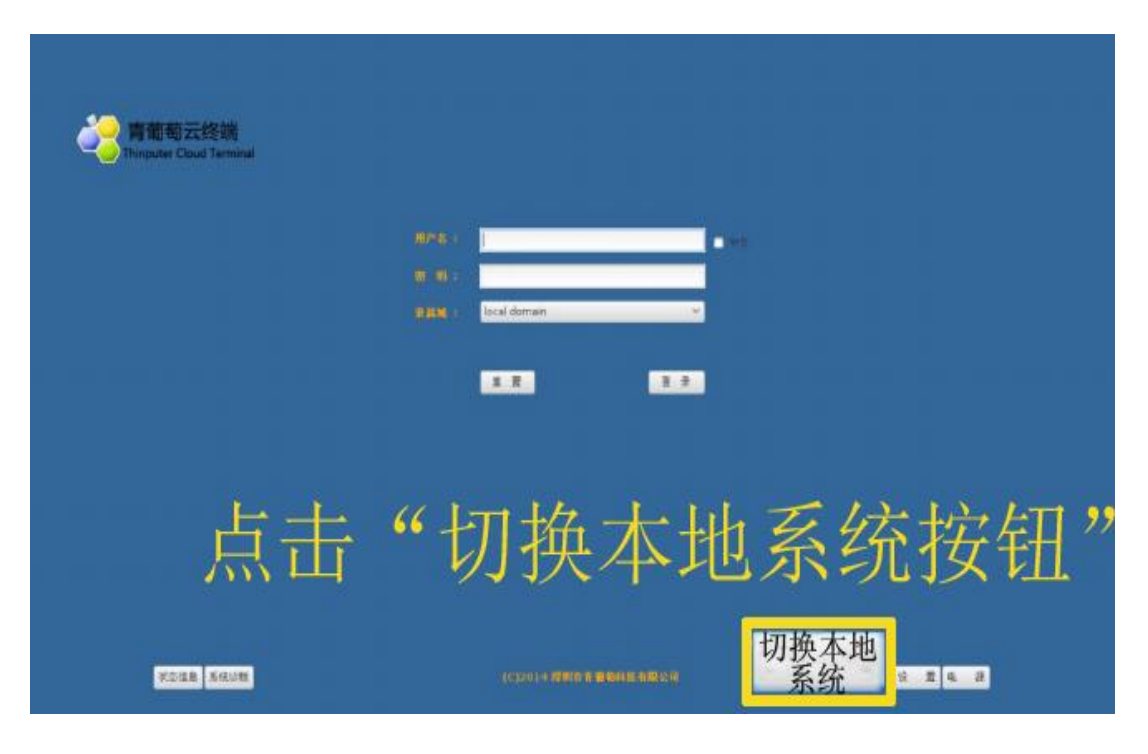

# ◆ 2、U 盘无法显示解决方法一: 重启电脑

步骤一:移动鼠标指针至桌面中间顶端,单击小白条中的"X"

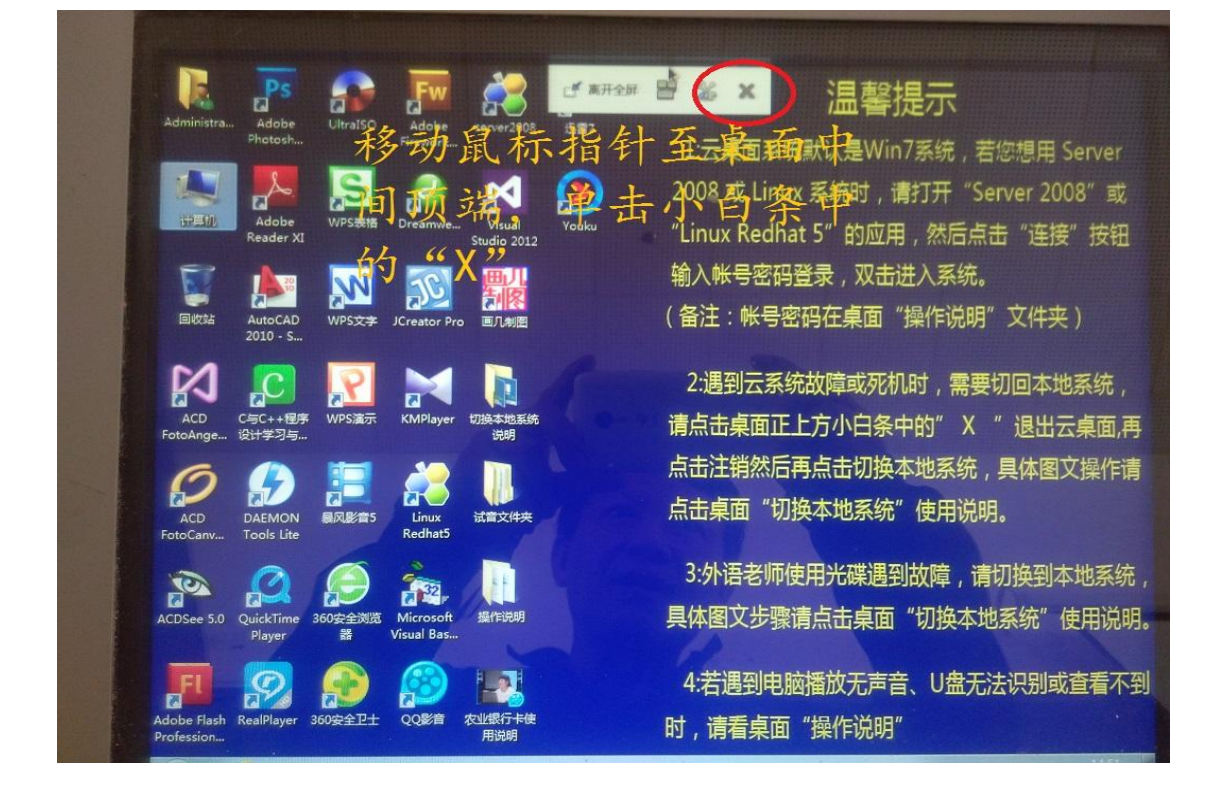

步骤二:单击"注销"

| 虚拟机名称            | 虚拟机IP | 运行状态 |    |     |
|------------------|-------|------|----|-----|
| thinclientwin7_4 |       | 已停止  |    |     |
| thinclientwin7_6 |       | 已停止  |    |     |
| 眉柳               | 关机    | 主后   | 断电 | 进入  |
|                  |       |      | 上: | ± 6 |

步骤三步:单击"电源"

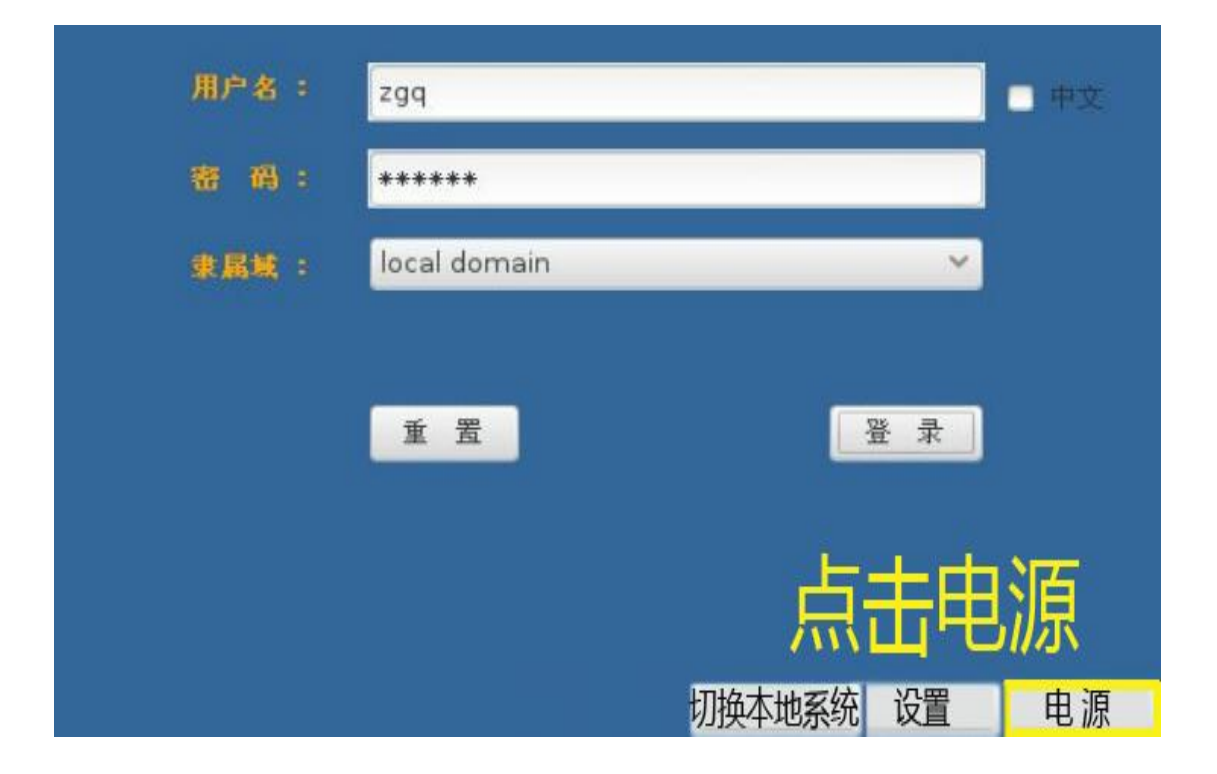

步骤四:单击"重启"

| 用户名 : | zgq          |           | 🗖 中文             |
|-------|--------------|-----------|------------------|
| 審 码:  | *****        |           |                  |
| 隶属城:  | local domain | ×         |                  |
|       |              |           |                  |
|       | 重置           | 爱 录       |                  |
|       |              |           |                  |
|       |              | 「点击重启」    | 关机               |
|       |              | 切换本地系统 设置 | <u>里</u> 后<br>电源 |

### ◆ 3、U 盘无法显示解决方法二:

若遇到 U 盘无法看到或无法识别时: 1、右键点击我的电脑, 然后点击管理。如下图:

| _ | 打开(O)      |
|---|------------|
| 8 | 管理(G)      |
|   | 映射网络驱动器(N) |
|   | 断开网络驱动器(C) |
|   | 创建快捷方式(S)  |
|   | 删除(D)      |
|   | 重命名(M)     |
|   | 属性(R)      |

然后再点击磁盘管理,如下图:

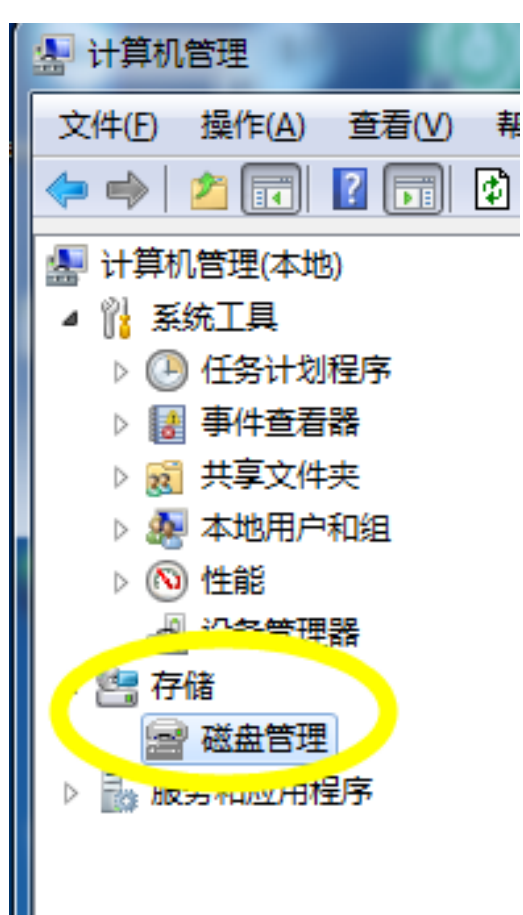

#### 再点击更改驱动器和路径,如下图:

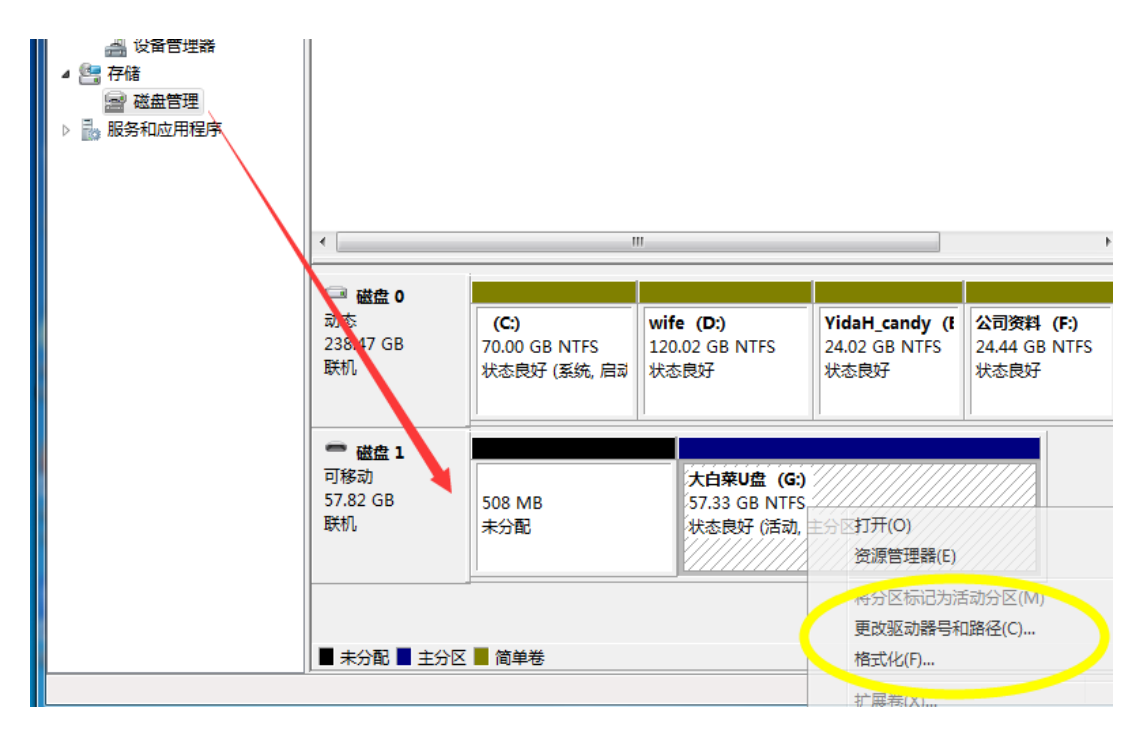

再点击更改,如下图:

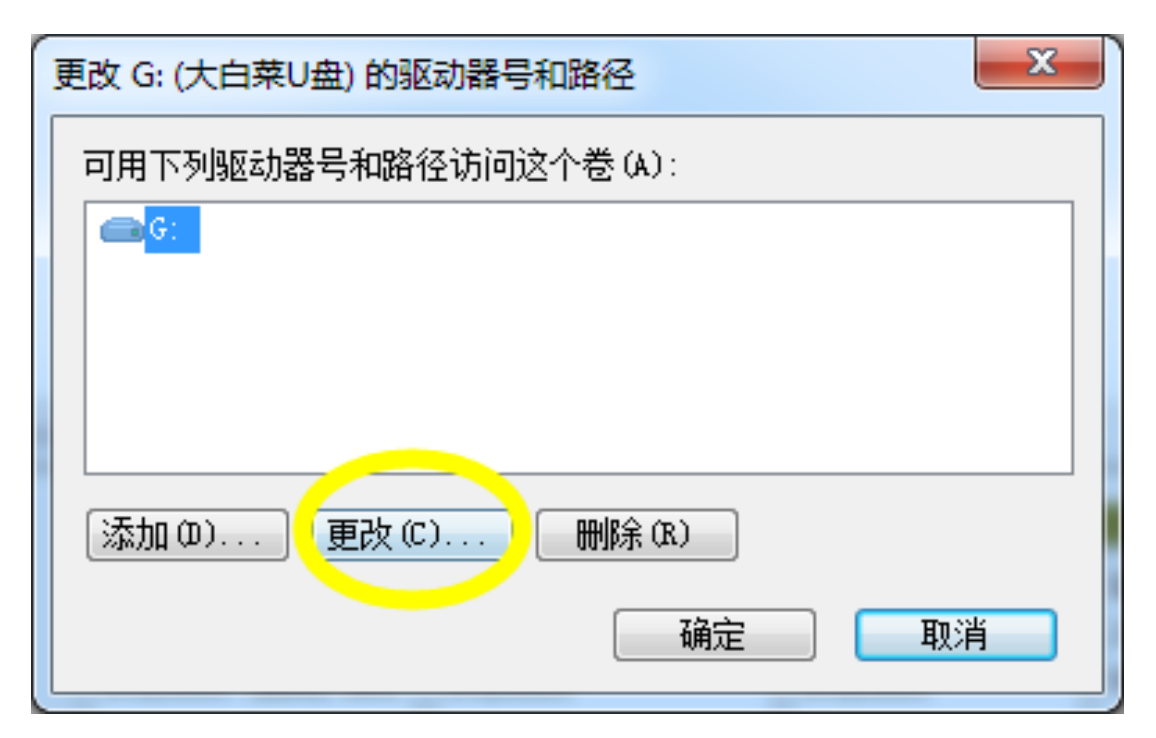

然后点击分配驱动器,随意选一个字母:

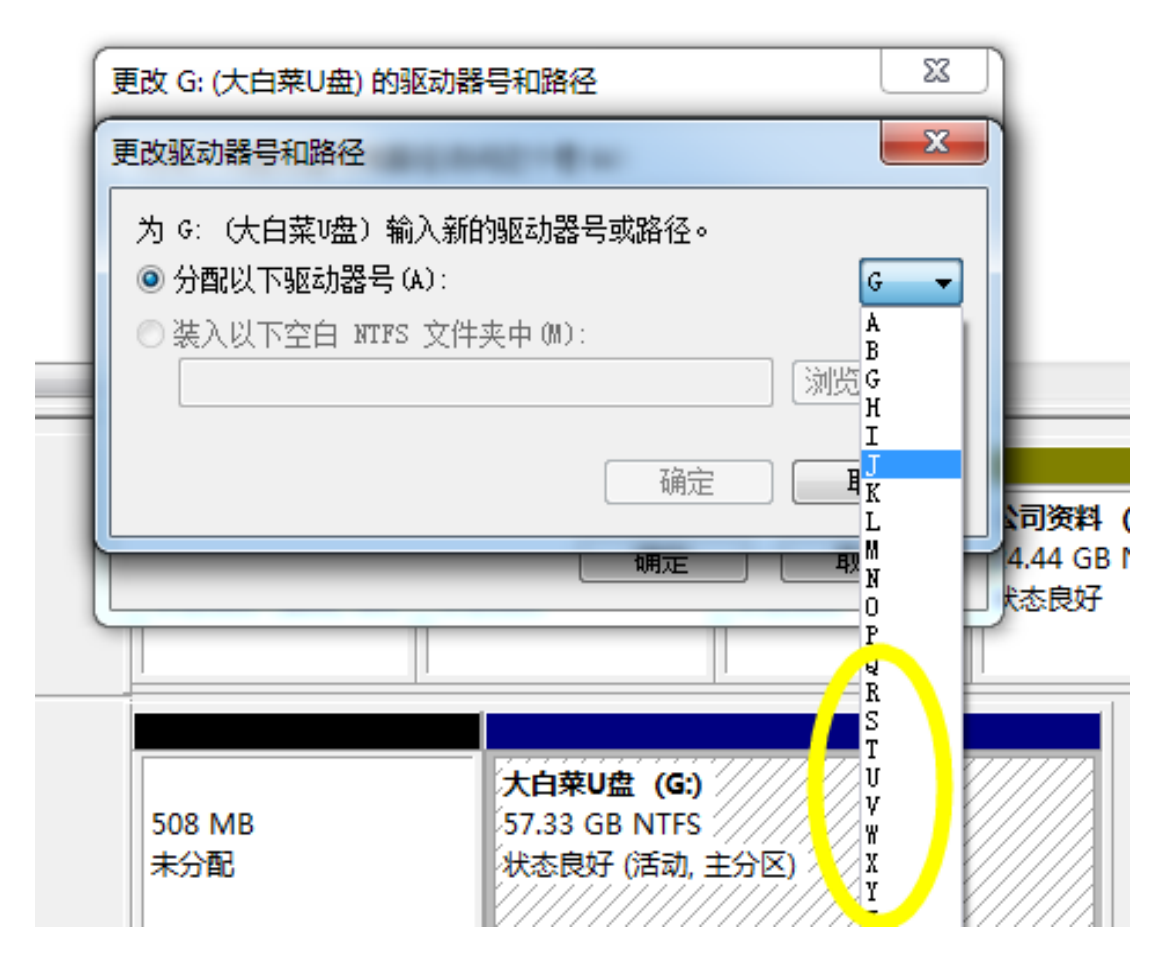

选中自己的U盘,右键点击打开,如下图:

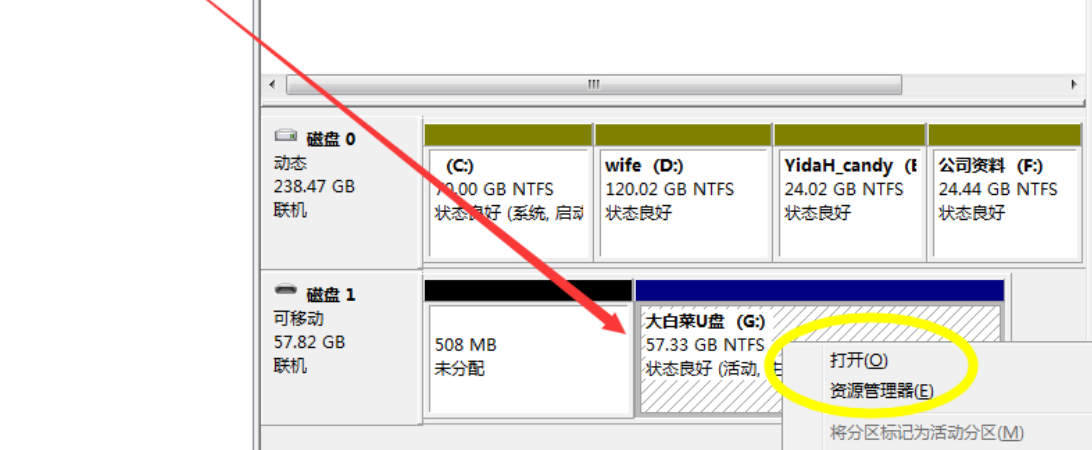

# ◆4、解决声音无法播放操作说明

若遇到系统无法播放声音时,请点击右下方小喇叭,然后上下拉动操 作音量条来回几次,如下图:

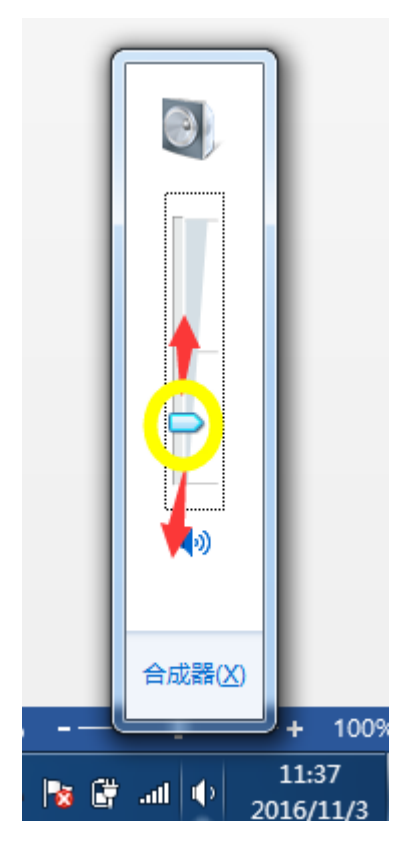

# ◆ 5、登录使用 server 2008 操作说明:

步骤一

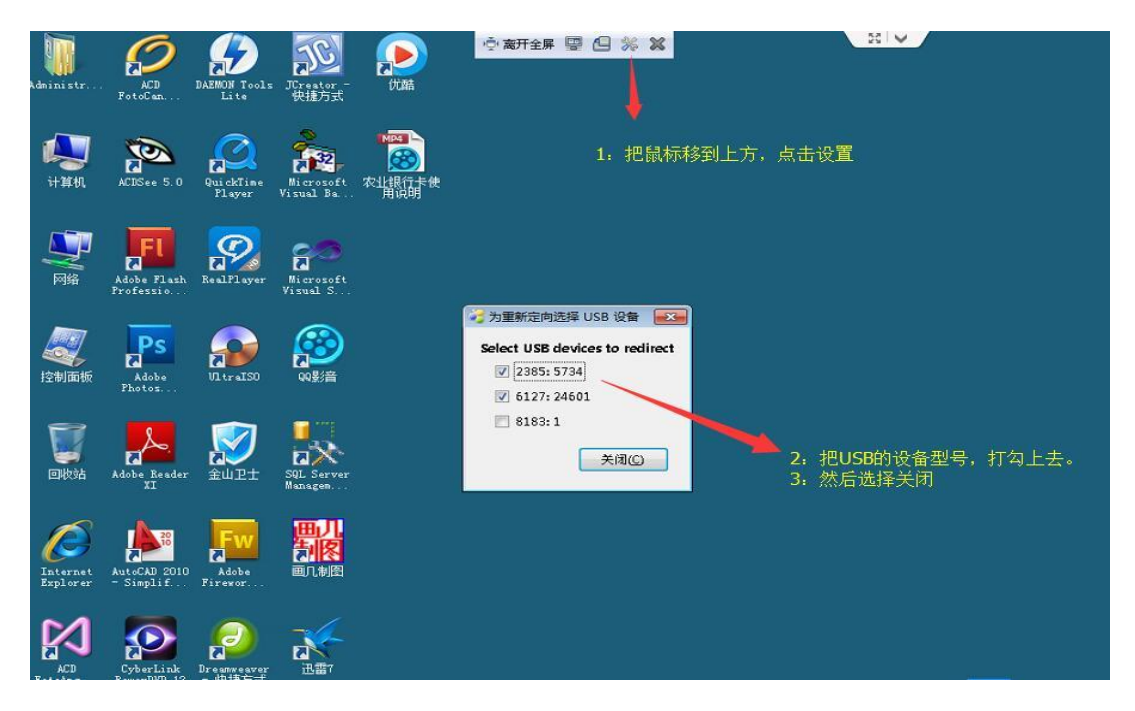

步骤二

| 浸 Thinclient<br>选项 |        |          |  |
|--------------------|--------|----------|--|
| 名称                 | 分组     | 虚拟机IP    |  |
| server2008_001     | remote |          |  |
| 双击进入               | Serve  | r 2008系统 |  |

#### 步骤三

| 2                |                           |              |     |
|------------------|---------------------------|--------------|-----|
|                  | Gange Stranger Thinclient |              |     |
| server 2008      |                           | ThinPu       | ter |
| 1. 输入用户名         | 用户名                       | server001    |     |
| 和密码。             | 密码                        | ****         |     |
| (用户名和密码在操作说明文件夹) | 域                         | local domain | [▼] |
|                  |                           | 登陆           | 返回  |
|                  |                           | 2: 点击登录      |     |

#### 步骤四

| 1:          | 打开server 2008应用程序       |
|-------------|-------------------------|
| server 2008 | 2: 点击连接                 |
| Thinclient  | ThinDreton              |
| 服务器地址       | 10.11.3.230;10.11.3.231 |
|             | 连接                      |

## ◆6、server 2008 系统帐号和密码

| 帐号名: | server001 | 密码:  | 123456      |            |
|------|-----------|------|-------------|------------|
| 帐号名: | server002 | 密码:  | 123456      |            |
| 帐号名: | server003 | 密码:  | 123456      |            |
| 帐号名: | server004 | 密码:  | 123456      |            |
| 帐号名: | server005 | 密码:  | 123456 (注意: | 如果有出现异地教室抢 |
| 先登录时 | ,请老师请说    | 选择其他 | 也帐号,)       |            |

# ◆7、登录使用 Linux 操作说明

步骤一

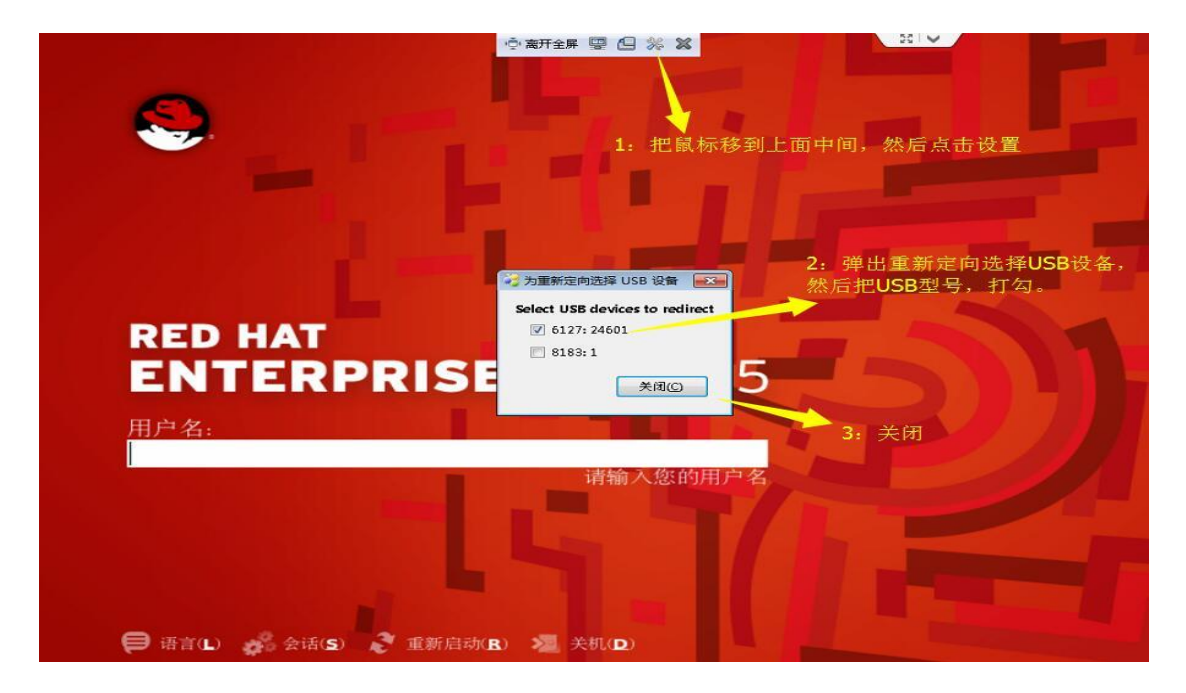

步骤二

| 🥳 Thincli  | ent            |       |  |
|------------|----------------|-------|--|
| 选项         |                |       |  |
| 名称         | 分组             | 虚拟机IP |  |
| testlinux_ | 001 remot      | 2     |  |
|            | +              |       |  |
| 双击         | 进入Linu         | IX系统  |  |
| 双击         | 进入Linu         | IX系统  |  |
| 双击         | 进入 <b>Linu</b> | IX系统  |  |
| 双击         | 进入 <b>Linu</b> | IX系统  |  |

步骤三

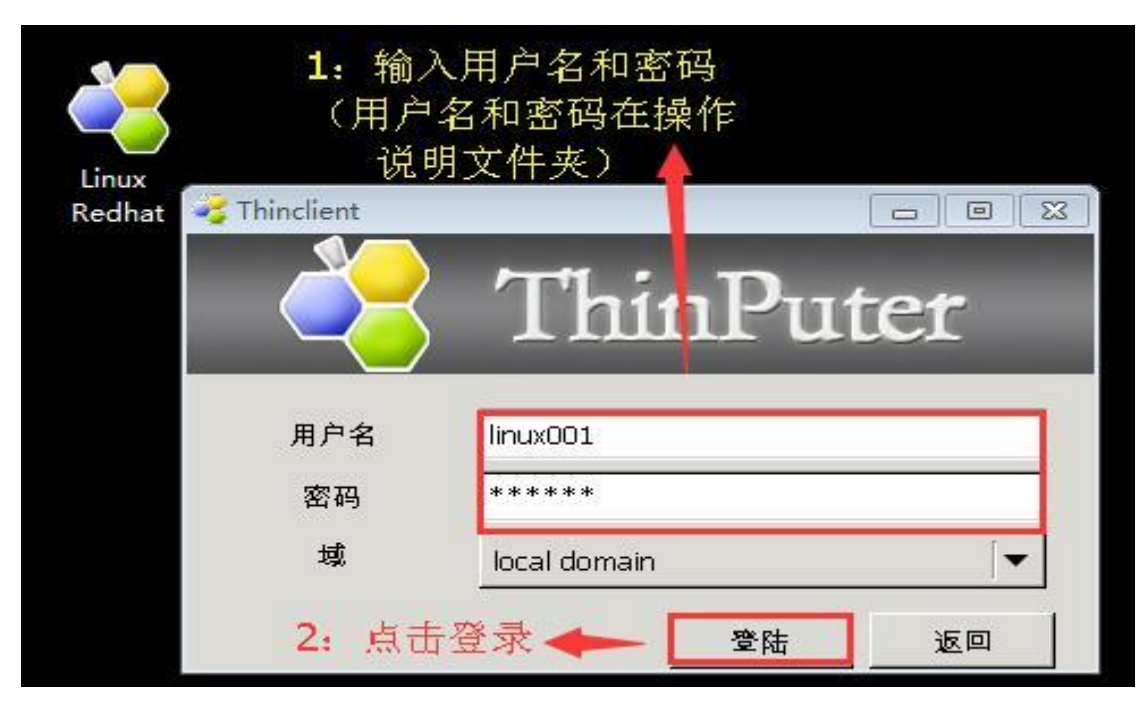

步骤四

| Linux<br>Redhat | ━━━━━━━━ 1: 打开Lii | nux Redhat 应用程序                             |
|-----------------|-------------------|---------------------------------------------|
|                 | Thinclient        | ThinPuter                                   |
|                 | 服务器地址<br>2:       | 10.11.3.230;10.11.3.231<br>点击连接 <b>人</b> 连接 |
|                 |                   | 迁安                                          |

### ◆8、Linux 系统帐号和密码

| 帐号: | linux001 | 密码: | 123456 |
|-----|----------|-----|--------|
| 帐号: | linux002 | 密码: | 123456 |
| 帐号: | linux003 | 密码: | 123456 |
| 帐号: | linux004 | 密码: | 123456 |
| 帐号: | linux005 | 密码: | 123456 |

(注意:如果有出现异地教室抢先登录时,请老师请选择其他帐号,)